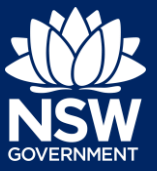

As part of the *Design and Building Practitioners Act 2020*, a developer is required to inform the Secretary of a Building Works Commencement date.

This guide relates to developer obligations where approvals for Complying Development Certificates and Construction Certificates were received before 1 July 2021.

1. After the developer has logged in to the NSW Planning Portal, **click** New at the top left of the screen.

| ePlanning      |
|----------------|
| + New          |
| Active work    |
| Completed work |

 Click on Building work commencement date capture & ITSOC from the list of options.

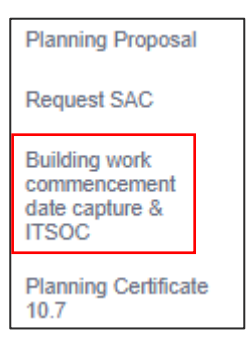

Note: This will open a new application.

# **Capturing Developer Details**

**3.** Enter the personal details information in the spaces provided.

| Personal details       |
|------------------------|
| Please Select V        |
| First given name \star |
| Jane                   |
| Other given name/s     |
|                        |
| Family name *          |
| Doe                    |
| Contact Number *       |

# Providing Intention to Commence Building Work (for work approved before 1 July 2021)

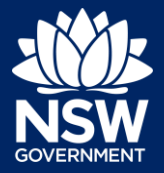

### Developer

4. The Organisation details will prepopulate based on the organisation details in your user profile.

| Organisation details |  |  |  |  |  |
|----------------------|--|--|--|--|--|
| Search               |  |  |  |  |  |
| ACN                  |  |  |  |  |  |
|                      |  |  |  |  |  |
|                      |  |  |  |  |  |
|                      |  |  |  |  |  |
|                      |  |  |  |  |  |
|                      |  |  |  |  |  |
|                      |  |  |  |  |  |

5. Indicate who will be carrying out the building works, or if not determined at this time.

| Who | will | be | doing | the  | building | work? ★ |  |
|-----|------|----|-------|------|----------|---------|--|
|     | Lic  | en | sed B | uild | er       |         |  |

Owner Builder

Not determined at this time (This information will be required prior to work commencing)

6. Indicate if the Builder or Principal Contractor details are for an individual or company, business, government entity and enter the relevant information.

| Builder details or Principal Contractor<br>select the option that is applicable * |  |  |  |  |
|-----------------------------------------------------------------------------------|--|--|--|--|
| <ul> <li>A company, business, government entity or other similar body</li> </ul>  |  |  |  |  |
| ACN ✓ Enter here and search Search                                                |  |  |  |  |
| Company name ABN ACN                                                              |  |  |  |  |
| Trading name                                                                      |  |  |  |  |
| Address *                                                                         |  |  |  |  |
| Email *                                                                           |  |  |  |  |

7. Click Continue.

# Continue

# **Capturing Application Details**

8. Indicate whether this application is in relation to a CDC or DA.

| Complying Development Certificate (CDC) |
|-----------------------------------------|
| Development Application number (DA)     |

Note: Based on the selection above, further questions will be revealed.

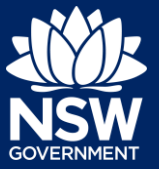

**9. Indicate** the related application was applied for via the NSW Planning Portal.

| Was the CDC applied for via the NSW Planning Portal? |
|------------------------------------------------------|
| Ves Ves                                              |
|                                                      |
|                                                      |

**Note**: If Yes is selected for the above question, the Portal reference number will be required to be entered. If No is selected to the above question, the CDC/DA number will need to be entered.

| 10. | Enter the relevant reference number.                                                                                     | Please enter CDC number of the approval which is related to this application                       |
|-----|----------------------------------------------------------------------------------------------------|----------------------------------------------------------------------------------------------------|
| 11. | Enter the Date of determination.                                                                                         | Date of determination(Certificate Issue Date) *                                                    |
| 12. | Enter the date the building work will commence.                                                                          | Building work commencement date : *                                                                |
| 13. | If known, <b>enter</b> the NSW Planning<br>Portal principal certifier appointment<br>application (PCA) reference number. | Please provide Planning portal Principal Certifier Appointment(PCA) application reference number : |

**Note:** It is not mandatory to enter the principal certifier appointment application reference number.

**14.** Enter the site of your development using the Address or Lot /Section number/Plan search functionality.

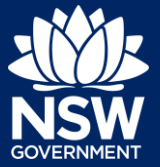

| o 66 Harrington Str        | eet Sydney NSW 200 | 0                |                  | OR |        | Er         | nter Lot/Section Number/Plan |            |
|----------------------------|--------------------|------------------|------------------|----|--------|------------|------------------------------|------------|
|                            |                    | <b>_</b>         |                  |    |        |            | -                            |            |
| ddress did not disp        | lay ?              |                  |                  |    |        |            |                              |            |
| treet address              | LGA                | Lot/Section/Plan | Primary address? |    | Proce. | <i>3</i> ' | Kareela Suig                 | 5          |
| BATES DRIVE<br>AREELA 2232 | SUTHERLAND         | 9//DP225304      |                  |    | Map Sa | atellite   | NA                           | and the De |
|                            |                    |                  |                  |    | -      |            |                              |            |
|                            |                    |                  |                  |    | 17     | OVE        | Joseph Banks Native          |            |

**Note:** When you enter the address, it will be validated against the registered address database and any applicable planning rules. When selecting a registered address, a map will display on the right-hand side of the screen with site information.

15. Indicate the primary address of the development. This field is mandatory. You can delete the address by clicking on the trash icon.

| Street address                 | LGA                 | Lot/Section/Plan | Primary<br>address? |   |
|--------------------------------|---------------------|------------------|---------------------|---|
| 20 BATES DRIVE<br>KAREELA 2232 | SUTHERLAND<br>SHIRE | 9 / / DP225304   |                     | Û |

Planning controls affecting property

> 20 OYSTER BAY ROAD OYSTER BAY 2225

- **16.** The Planning controls affecting the property can be viewed by **clicking** on the arrow next to the site address.
- **17.** Select the proposed development type(s) from the list.

| Type of | Type of development*   |  |  |  |
|---------|------------------------|--|--|--|
|         | Dwelling               |  |  |  |
|         | Secondary dwelling     |  |  |  |
|         | Attached dwelling      |  |  |  |
|         | Semi-attached dwelling |  |  |  |
|         | Dual occupancy         |  |  |  |

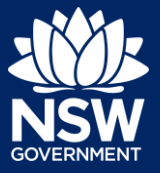

**18.** Select the class of development.

| Class 1a |
|----------|
| Class 1b |
| Class 2  |
| Class 3  |
| Class 4  |
|          |

**Note**: A commencement of work date is only applicable to Class 2 developments.

**19.** Enter a detailed description of the development that you are proposing

Please provide a detailed description of the development \* For example: Demolition of existing buildings, construction of a single

Please provide a detailed description of the proposed modi

**20.** Enter the estimated cost of the development.

Please provide the estimated cost of the development?

21. Enter the number of storeys of the new building(s).

Number of storeys proposed in the new building(s)

22. Click Continue.

| Continue |
|----------|
|----------|

# **Capturing Practitioner Details**

A developer can provide different practitioner information, however as a minimum, a Building practitioner details must be entered. The Design and Building practitioners entered will need to register an account in the NSW Planning Portal to declare certain designs or building work and lodge documents.

## **Building Practitioner**

Note: Only one Building practitioner can be entered.

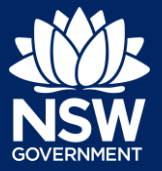

- **23.** Click on the Building practitioner tab.
- 24. Click Add building practitioner, which is located to the right of the screen.

| Building practitioner | Design practitioner | Principal design practitioner |
|-----------------------|---------------------|-------------------------------|
|                       |                     |                               |
|                       |                     |                               |
|                       |                     |                               |
| Collapse /            | All (+ Add build    | ing practitioner              |

**Note**: When entering Practitioner details, the screen will display Organisation details and the individual Practitioner details.

**25. Indicate** if your organisation is registered as a Practitioner for class 2 buildings.

| Is your organisation registered as Practitioner for class<br>Yes | s 2 buildings? 🖈 |
|------------------------------------------------------------------|------------------|
| No                                                               |                  |

## Organisation details

**26.** Enter the body corporate registration number.

| Body | corporate | registration | number \star |
|------|-----------|--------------|--------------|
|      |           |              |              |

**Note:** The body corporate registration details are mandatory if Yes is selected at the previous step.

**27.** An organisation may be searched for by ABN, ACN or Name.

| ACN 🗸         | Enter here and search | Search |
|---------------|-----------------------|--------|
| Select<br>ABN | ACN                   |        |
| ACN<br>Name   |                       |        |

**28.** If name is selected as the search option, **enter** the name in the space provided, then **click** Search.

|  |  | Name 🗸 | Administration Co Pty Ltd | Search |
|--|--|--------|---------------------------|--------|
|--|--|--------|---------------------------|--------|

**Note**: When searching by name, a list of suggestions will appear, however if a search is conducted using ABN or ACN, only one option will appear on the screen.

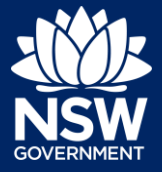

**29.** Click on the organisation name.

| Name                        | ABN         | ACN       |
|-----------------------------|-------------|-----------|
| ADMINISTRATION CO. PTY LTD  | 76169205494 | 169205494 |
| ADMINISTRATION PTY LTD      | 42134829762 | 134829762 |
| Admincorp Pty Ltd           | 53140478799 | 140478799 |
| MR ADMIN PTY LTD            | 63154853424 | 154853424 |
| 4209 ADMINISTRATION PTY LTD | 78650395734 | 650395734 |

**30.** The organisation information will prepopulate, such as ABN, and ACN. **Enter** the company address and email.

| BUP-111                             |                  |  |  |  |  |
|-------------------------------------|------------------|--|--|--|--|
| Name V Enter here and search Search |                  |  |  |  |  |
| ABN                                 | ACN              |  |  |  |  |
| 76169205494                         | 169205494        |  |  |  |  |
| Name                                |                  |  |  |  |  |
| ADMINISTRAT                         | TION CO. PTY LTD |  |  |  |  |
| Trading Name                        |                  |  |  |  |  |
|                                     |                  |  |  |  |  |
| Company address                     | 5 🚖              |  |  |  |  |
| 320 Pitt St Syd                     | Iney 2000 NSW    |  |  |  |  |
| Company email *                     |                  |  |  |  |  |
|                                     |                  |  |  |  |  |

## Practitioner details

**31.** The individual practitioner details may be entered; however, these fields are not mandatory.

| $\sim$                          |                    |             |
|---------------------------------|--------------------|-------------|
| Practitioner registration numbe | r                  |             |
| BUPxxxxxx                       |                    |             |
| Title                           |                    |             |
| Please Select $\vee$            |                    |             |
| First given name                | Other given name/s | Family name |
|                                 |                    |             |
| Contact Number                  | Email              |             |
| Mobile number preferred         |                    |             |
|                                 |                    |             |
| Address                         |                    |             |

## **Design practitioner**

Note: Multiple Design practitioners can be entered.

# Providing Intention to Commence Building Work (for work approved before 1 July 2021)

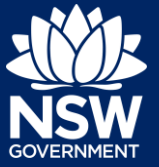

#### Developer

**32.** Click on the Design practitioner tab.

Building practitioner Design practitioner

Principal design practitioner

**Note**: Repeat steps 2-8 to enter the Design practitioner details, however an additional selection must me made as indicated below.

**33. Select** the Design practitioner type from the list of options.

| Building practitioner                                                                                                    | Design practitioner                                     | Principal design practitioner |  |
|----------------------------------------------------------------------------------------------------|---------------------------------------------------------|-------------------------------|--|
| Design practitioner type *                                                                                                    | ~                                                       |                               |  |
| Please select<br>Architectural<br>Body corporate<br>Building design (low rise)<br>Building design (medium ris<br>Civil engineering<br>Drainage<br>Drainage (Restricted)<br>Electrical engineering<br>Façade<br>Fire safety engineering | se) s                                                   | is 2 buildings? *             |  |
| Fire systems (detection and<br>Fire systems (fire hydrant a<br>Fire systems (fire spinkler)<br>Fire systems (mechanical s<br>Geotechnical engineering<br>Mechanical engineering<br>Structural engineering<br>Vertical transportation   | I alarm systems)<br>nd fire hose reel)<br>moke control) | Search Clear                  |  |

## Principal design practitioner

Note: Only one Principal design practitioner can be entered.

| <b>34.</b> Click the Principal design practitioner tab.     | Building practitioner Design practitioner Principal design practitioner |
|-------------------------------------------------------------|-------------------------------------------------------------------------|
| <b>Note</b> : Repeat steps 2-8 to enter the Principal desig | n practitioner details.                                                 |
| <b>35.</b> Click Continue.                                  | Continue                                                                |
|                                                             |                                                                         |

# Certifier details

Note: You may search for the Certifier by Company name, Trading name, ABN or ACN.

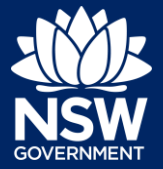

- 36. Enter the Certifier details by;
  - a) Selecting an operator to search by from the list
  - b) Enter your search term in the space provided then click Search
  - c) Click on the certifier from the list of options.

| ACN 🗸                                                                             |  | Search |  |  |
|-----------------------------------------------------------------------------------|--|--------|--|--|
| Select<br>Company Name<br>Trading Name<br>ABN<br>ACN                              |  |        |  |  |
|                                                                                   |  |        |  |  |
| Company Name V Sutherland council                                                 |  | Search |  |  |
|                                                                                   |  |        |  |  |
| Company Name 🗸                                                                    |  | Search |  |  |
| Nominated Principal Certifier details<br>Company name<br>SUTHERLAND SHIRE COUNCIL |  |        |  |  |
| Trading name<br>SUTHERLAND SHIRE COUNCIL                                          |  |        |  |  |

Note: The details of the selected certifier will appear below the search field.

**37. Indicate** if the Registered Certifier is the same as the Principal Certifier.

| ls the | e Registered Certifier same as the Principal Certifier?<br>Yes |  |
|--------|----------------------------------------------------------------|--|
|        | No                                                             |  |

**Note:** If No is selected above, you will be required to provide details of the Principal Certifier details by repeating step 36.

38. Click Continue.

40. Click Finish.

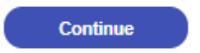

# Reviewing and submitting

**39.** Review the information and when ready, complete the declaration.

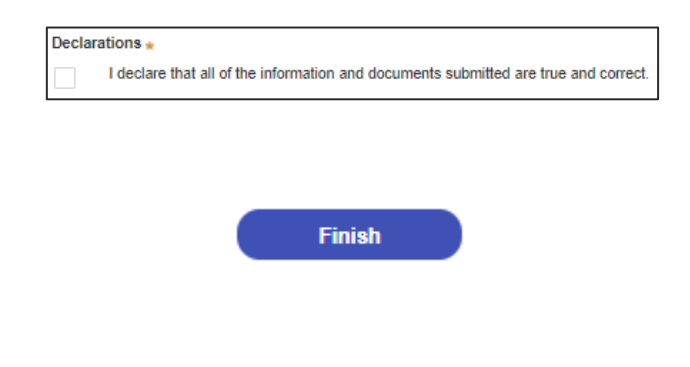

### End of Steps

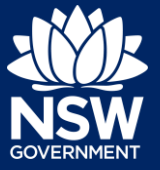

## If you need more information

- Click the Help link at the top of the screen to access the NSW Planning Portal help pages and articles.
- View more quick reference guides, FAQs and support resources on our support page at https://www.planningportal.nsw.gov.au/support/how-guides and/or contact ServiceNSW on 1300 305 695.

© State of New South Wales through Department of Planning, Industry and Environment 2021. The information contained in this publication is based on knowledge and understanding at the time of writing (August 2021) However, because of advances in knowledge, users are reminded of the need to ensure that the information upon which they rely is up to date and to check the currency of the information with the appropriate officer of the Department of Planning, Industry and Environment or the user's independent adviser. Industry and Environment or the user's independent adviser.